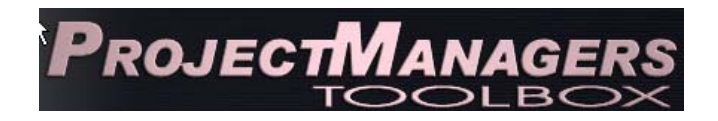

## USER'SGUIDE Table of Contents

| Introd | uction  |                                                               | 2  |
|--------|---------|---------------------------------------------------------------|----|
| Home   | Page    |                                                               | 2  |
| Highw  | ay Proj | ect Info Center                                               |    |
|        | I.      | SYP Project Info                                              | 3  |
|        | II.     | Non-SYP Project Info                                          | 10 |
|        | III.    | Active SYP Project Maps                                       | 11 |
|        | IV.     | Active Construction                                           | 12 |
|        | V.      | Select SYP Project Information                                | 12 |
|        | VI.     | Unscheduled Project Info                                      | 14 |
|        | VII.    | Pending                                                       | 16 |
|        | VIII.   | Pending, Pending                                              | 16 |
|        | IX.     | EMARS                                                         | 16 |
| EMAI   | RS SYP  | Budget Info                                                   | 16 |
| TC-10  | Viewe   | r (PAS)                                                       | 17 |
| Misce  | llaneou | s                                                             |    |
|        | A.      | Projected Expenditure Model Numbers                           | 22 |
|        | B.      | Aviation                                                      | 22 |
|        | C.      | Accelerated Construction Report                               | 23 |
|        | D.      | Federal Aid Fund Report                                       | 23 |
|        | E.      | Tentative Project Review Schedule                             | 23 |
|        | F.      | Project Development Academy -"Project Funding"                | 23 |
|        | G.      | Project Development Process                                   | 23 |
|        | H.      | "Overview of FHWA Issuance of Interim Major Project Guidance" | 23 |
|        | I.      | Oracle SYP "COST ESCALATOR" User Manual                       | 23 |
|        | J.      | Funding request and design phase funding certification forms  | 24 |
|        | K.      | June 2008 SYTC Retreat                                        | 24 |
|        | L.      | ALA Project in a Day                                          | 24 |
|        | M.      | PIO Meeting                                                   | 24 |
| Toolb  | ox User | s Manual                                                      | 24 |
| LPA    |         |                                                               | 25 |

## **INTRODUCTION**

This manual focuses primarily on information retrieval and explanation of the report results. The ability to report information entered into a database is a very important component of a database application. Program Management recognizes this need to extract database information, view it on a computer monitor, save it as an alternative format, and print it out for hard copy review and dissemination. In an effort to assist a variety of user capabilities, Program Management has developed the Project Managers Toolbox to assist all users achieve their needs.

The Project Managers Toolbox contains financial information for all the Six-Year Plan projects. This information is updated nightly so users will have the latest information concerning their projects. It is a web-based application accessible via <u>http://pmtoolbox.kytc.ky.gov/</u>

The Division of Program Management welcomes questions, comments, and suggestions concerning the Project Managers Toolbox, and our goal is to provide updates and enhancements to meet the needs of various user groups.

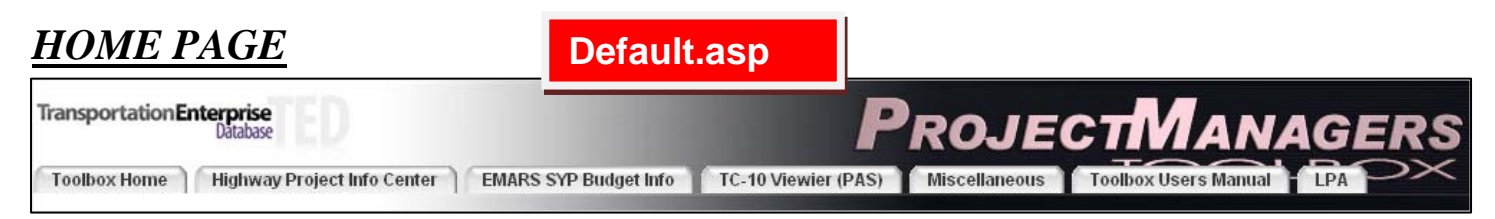

The following drop down menus are accessed on the tabs located on the Home Page.

| Highway Project Info Center 🔒 | Miscellaneous                                                                 |              |
|-------------------------------|-------------------------------------------------------------------------------|--------------|
| SYP Project Info              | Projected Expenditure Model Numbers                                           |              |
| NON-SYP Project Info          | Aviation                                                                      |              |
| Active SYP Project Maps       | Accelerated Construction Report                                               |              |
| Active Construction           | Federal Aid Fund Report                                                       | main aan     |
| Active Construction           | Tentative Project Review Schedule                                             | main.asp     |
| Select SYP Project Info       | Project Development Academy -                                                 | welcome &    |
| Unscheduled Project Info      | "Project Funding" - Ron Rigney                                                | each balanco |
| Pending                       | Project Development Process                                                   | Cash Dalance |
| -<br>Pending, Pending         | "Overview of FHWA Issuance of Interim<br>Main: Project Guidance" - Ron Rigney |              |
| EMARS                         | Oracle SYP "COST ESCALATOR"<br>User Manual                                    |              |
|                               | Funding request and design phase<br>funding certification forms               |              |
|                               | June 2008 KYTC Retreat                                                        |              |
|                               | ALA Project in a Day                                                          |              |
|                               | PIO Meeting                                                                   |              |

The "EMARS SYP Budget Info" "TC-10 Viewer (PAC)" & "LPA" tabs go directly to the query or table screens. The "Toolbox Users Manual" tab opens this file.

## I. SYP Project Info

To retrieve information from the SYP Highway Project Information Center, enter the data elements into one of the three menus: (A.) PCN # (construction ID contract number), (B.) Program code (eMARS) or TC-10 #, or (C.) district # and Six-Year Plan item #. Whether you search by PCN, program code, TC-10 number, or Six-Year Plan item number, you will receive the same SYP project information data format.

| R                 | Kentucky HighwayPlan<br>PROJECT INFORMATION<br>Select ONE of the following menus for detailed project information |
|-------------------|----------------------------------------------------------------------------------------------------|
| A.                | 1.)<br>PCN# (Contract #)<br>Submit Reset<br>(example 041119)                                                      |
| B.                | 2.) Program code or TC-10# Submit Reset (example 6554101D or 65541%)                                              |
| <mark>2. →</mark> | 3.)<br>District #<br>1 ♥<br>Highway Plan Item #<br>Submit Reset                                                   |
|                   | (example 1008.00)                                                                                                 |

### FOR EXAMPLE, SEARCH BY:

**A. PCN** (**Contract #**)– Enter the construction project code number to retrieve a table (below) containing construction info, financial info, and pre-construction status links, as well as phases, type of work, description of the project, county, and TC-10 information associated with that PCN. Also, a "Map It!" feature is available to retrieve a map of the project that corresponds with the contract number, and the map has "zoom to" GIS features.

| 1.                   | 2.                | 3.                |       | (MAPPING FEATURE         | 5.       NUMB_LOOKUP2.asp         [7-1109.00]       Map It         IS NOT AVAILABLE ON ALL PROJECTS AT THIS TIME)                     |          | 4.              |
|----------------------|-------------------|-------------------|-------|--------------------------|----------------------------------------------------------------------------------------------------|----------|-----------------|
| Construction<br>Info | Financial<br>Info | Pre-Con<br>Status | Phase | Type of Work             | Description                                                                                                    | County   | Online<br>TC-10 |
| 081028               | 7749101C          | <u>7-1109.00</u>  | с     | BRIDGE<br>REPLACEMENT(P) | REPLACE BRIDGE OVER BEAVER CREEK (C14) 1.0MI SE JCT. CR-1221. (SR=29.9)(2005HPP-<br>KY116)(SUPPLEMENTAL "HPP" FUNDS FOR CONSTRUCTION) | ANDERSON | 77491           |
| 081028               | 7749101D          | <u>7-1109.00</u>  | D     | BRIDGE<br>REPLACEMENT(P) | REPLACE BRIDGE OVER BEAVER CREEK (C14) 1.0MI SE JCT. CR-1221. (SR=29.9)(2005HPP-<br>KY116)(SUPPLEMENTAL "HPP" FUNDS FOR CONSTRUCTION) | ANDERSON | 77491           |
| 081028               | 7749101R          | <u>7-1109.00</u>  | R     | BRIDGE<br>REPLACEMENT(P) | REPLACE BRIDGE OVER BEAVER CREEK (C14) 1.0MI SE JCT. CR-1221. (SR=29.9)(2005HPP-<br>KY116)(SUPPLEMENTAL "HPP" FUNDS FOR CONSTRUCTION) | ANDERSON | 77491           |

**<u>1. Construction Info Link</u>**- By clicking on one of the contract numbers under the construction info column, more detailed information can be retrieved such as: Item number, resident engineer, contractor, description of project, contract amount, change orders, total contract amount, amount remaining, percent complete, letting date, work order date, awarded date, date began, date completed, and formal acceptance.

| Project Information for PCN 069002<br>Item: 7-261<br>County1: FAYETTE<br>County2:                                                                                             | Program_Code_Results_TED3.asp                                                                                            |
|----------------------------------------------------------------------------------------------------|----------------------------------------------------------------------------------------------------|
| Resident Engineer: Farmer, Steve                                                                                                    |                                                                                                    |
| Contractor: L-M ASPHALT PARTNERS LTD D/B/A ATS (                                                                                                    | CONSTRUCTION of LEXINGTON, KY                                                                                            |
| Federal Project Number: A1 DESIGN/BUILD                                                                                                    |                                                                                                    |
| Route: NEWTOWN PIKE (KY 922) From 2.86 To 5.148                                                                                                    | FAYETTE                                                                                                    |
| Description: DESIGN BUILD ON NEWTOWN PIKE AT                                                                                                    | (I-75) TO IRONWORKS PIKE                                                                                                 |
| Dollar Analysis                                                                                                    | Project Dates                                                                                                    |
| Contract Amt: \$11,025,931.51<br>Change Orders: <u>\$1,643,941.86</u><br>Total Contract Amount: \$12,669,873.37<br>Amount Remaining: \$278,200.01<br>Percent Complete: 97.80% | Letting: 9/8/2006<br>Work Order: 10/4/2006<br>Awarded: 10/3/2006<br>Began: 10/5/2006<br>Completed:<br>Formal Acceptance: |

**i.** Click on the amount beside <u>Change Orders</u> to retrieve a table (below) of all change orders associated with this contract number.

This project was awarded to L-M ASPHALT PARTNERS LTD D/B/A ATS CONSTRUCTION on 10/3/2006. The award amount for this project is \$11,025,931.51. Total amount for all approved change orders associated with Contract # 069002 is \$1,643,941.86.

| Contract<br>Number | Change Order<br>Number | Description                                        | Vendor                                                | Amount       | Approval Date |
|--------------------|------------------------|----------------------------------------------------|-------------------------------------------------------|--------------|---------------|
| 069002             | 001                    | Temporary Fencing                                  | L-M ASPHALT PARTNERS<br>LTD D/B/A ATS<br>CONSTRUCTION | \$75,994.56  | 3/1/2007      |
| 069002             | 002                    | Archaeology Phase 2                                | L-M ASPHALT PARTNERS<br>LTD D/B/A ATS<br>CONSTRUCTION | 2.asp        |               |
| 069002             | 003                    | Waterline Relocation                               | L-M ASPHALT PARTNERS<br>LTD D/B/A ATS<br>CONSTRUCTION | \$953,575.65 | 5/14/2007     |
| 069002             | 004                    | Change in Asphalt Mix Design and Sub-Base Material | L-M ASPHALT PARTNERS<br>LTD D/B/A ATS<br>CONSTRUCTION | \$0.00       | 6/18/2007     |
| 069002             | 005                    | Gasline Relocation                                 | L-M ASPHALT PARTNERS<br>LTD D/B/A ATS<br>CONSTRUCTION | \$17,263.70  | 7/13/2007     |
| 069002             | 006                    | Bridge Revisions and Sewer Encasement              | L-M ASPHALT PARTNERS<br>LTD D/B/A ATS<br>CONSTRUCTION | \$93,948.75  | 8/14/2007     |
| 069002             | 007                    | Additional Archaeological Investigations           | L-M ASPHALT PARTNERS<br>LTD D/B/A ATS<br>CONSTRUCTION | \$5,700.00   | 10/31/2007    |

**2. Financial Info link** – By clicking on one of the program codes under the financial info column, the budget/expenditure information associated with that program code is displayed in the table below. This financial data is pulled from MARS and eMARS. The information is sorted by SYP Item number. (Note: To export data from the table to Excel, right click on the table to retrieve a dialog box. Select "export to Microsoft Excel." The Excel application will open automatically and a spreadsheet will be populated with the data from the selected table in the Project Managers Toolbox. All tables in the Toolbox can be exported to Excel.)

|                                                                             | MARS+EMARS Summary<br>Budget/Expenditure information for<br>Six-Year Highway Plan Projects<br>Right-click inside table to Export to Excel. |                 |                   |                         |                                                  |                              |                            |                         |                                   |                                                    |                            |                                 |                     |  |
|-----------------------------------------------------------------------------|----------------------------------------------------------------------------------------------------|-----------------|-------------------|-------------------------|--------------------------------------------------|------------------------------|----------------------------|-------------------------|-----------------------------------|----------------------------------------------------|----------------------------|---------------------------------|---------------------|--|
| Click here to view Project Authorization Documents (TC10-1) 77491 Submit iv |                                                                                                    |                 |                   |                         |                                                  |                              |                            |                         |                                   |                                                    |                            |                                 |                     |  |
| SYP Item #                                                                  | Phase                                                                                                    | Program<br>Code | Project<br>Budget | Project<br>Expenditures | Unobligated<br>(EMARS)<br>Remaining<br>Available | Beginning<br>EMARS<br>Budget | Current<br>EMARS<br>Budget | Budget<br>Modifications | Encun ered<br>Amount<br>Remaining | Expend<br>(EMA .3)<br>July 1,<br>2006 -<br>Current | Original<br>MARS<br>Budget | Ending MARS<br>Available Budget | MAR<br>Expenditures |  |
| 7-1109                                                                      | С                                                                                                    | 77491010        | \$680,059.60      | \$660,918.15            | \$2,000.61                                       | \$0.00                       | \$680,059.60               | \$680,059.60            | \$17,140.84                       | \$660,918.15                                       | \$0.00                     | \$0.00                          | <u>\$0.00</u>       |  |
| 7-1109                                                                      | D                                                                                                    | 7749101D        | \$187,500.00      | \$162,572.31            | \$8,927.69                                       | \$184,207.96                 | \$184,207.96               | \$0.00                  | \$16,000.00                       | \$159,280.27                                       | \$150,000.00               | \$184,207.96                    | \$3,292.04          |  |
| 7-1109                                                                      | R                                                                                                    | 7749101R        | \$33,400.00       | \$8,987.71              | \$24,412.29                                      | \$0.00                       | \$33,400.00                | \$33,400.00             | <u>\$0.00</u>                     | \$8,987.71                                         | \$0.00                     | \$0.00                          | <u>\$0.00</u>       |  |
| 7-1109                                                                      | U                                                                                                    | 77491010        | \$100,000.00      | \$371.01                | \$99,628.99                                      | \$0.00                       | \$100,000.00               | \$100,000.00            | <u>\$0.00</u>                     | \$371.01                                           | \$0.00                     | \$0.00                          | <u>\$0.00</u>       |  |
| 7-1109                                                                      | D                                                                                                    | 7749102D        | \$16,000.00       | \$14,286.95             | \$1,713.05                                       | \$0.00                       | \$16,000.00                | \$16,000.00             | <u>\$0.00</u>                     | \$14,286.95                                        | \$0.00                     | \$0.00                          | <u>\$0.00</u>       |  |

i. Click on one of the amounts in the Encumbered Amount Remaining column to retrieve the Current Encumbrance Information report (below) for a particular item number.

| ENCUMB               | 2.asp            | Curr            | ent Encumbrance Inf         | a                    |                                  |                                |
|----------------------|------------------|-----------------|-----------------------------|----------------------|----------------------------------|--------------------------------|
| Document ID          | Document<br>Code | Program<br>Code | Vendor                      | Encumbered<br>Amount | Expenditures from<br>Encumbrance | Encumbered<br>Amount Remaining |
| XCONST0920810280001K | PO2              | 7749101C        | TODD JOHNSON<br>CONTRACTING | \$555,759.72         | <u>(\$538,618.88)</u>            | \$17,140.84                    |

## Field Descriptions for Current Encumbrance Information Report

<u>Document ID & Document Code</u> –Represents the type of eMARS transaction. See Appendix A - Descriptions of eMARS document types.

<u>*Program Code*</u> – The first five digits indicate the eMARS number (TC-10 number), the next two digits indicate the sequence number and the last character indicates the phase of the project.

<u>Vendor Name</u> – Name of the vendor providing the goods or service. For a TP (travel payment), the travel document refers to the employee who went on the trip.

*Encumbered Amount* – Displays the total of all obligations submitted against the corresponding program code's project/phase.

Expenditure from Encumbrance - This is the amount of the charge, correction, P.O., etc.

<u>Encumbered Amount Remaining</u> – Displays the total encumbered amount remaining in the corresponding program code's project/phase.

a Click on the amount in the Expenditures from Encumbrance column to retrieve the Total eMARS project expenditure information (below).

|             | Total E-MARS Expenditures = (\$538,618.88) ENC_EXP2.asp |                     |              |                |                          |  |  |  |  |  |  |  |  |  |
|-------------|---------------------------------------------------------|---------------------|--------------|----------------|--------------------------|--|--|--|--|--|--|--|--|--|
| Fiscal Year | FY Month                                                | Date of Expenditure | Program Code | Expenditure    | Vendor                   |  |  |  |  |  |  |  |  |  |
| 2009        | 12                                                      | 6/23/2009           | 7749101C     | (\$41,331.44)  | TODD JOHNSON CONTRACTING |  |  |  |  |  |  |  |  |  |
| 2009        | 12                                                      | 6/3/2009            | 7749101C     | (\$92,348.66)  | TODD JOHNSON CONTRACTING |  |  |  |  |  |  |  |  |  |
| 2009        | 11                                                      | 5/21/2009           | 7749101C     | (\$107,173.44) | TODD JOHNSON CONTRACTING |  |  |  |  |  |  |  |  |  |
| 2009        | 11                                                      | 5/6/2009            | 7749101C     | (\$53,522.45)  | TODD JOHNSON CONTRACTING |  |  |  |  |  |  |  |  |  |
| 2009        | 10                                                      | 4/22/2009           | 7749101C     | (\$63,591.58)  | TODD JOHNSON CONTRACTING |  |  |  |  |  |  |  |  |  |
| 2009        | 10                                                      | 4/9/2009            | 7749101C     | (\$16,904.57)  | TODD JOHNSON CONTRACTING |  |  |  |  |  |  |  |  |  |
| 2009        | 9                                                       | 3/25/2009           | 7749101C     | (\$6,701.88)   | TODD JOHNSON CONTRACTING |  |  |  |  |  |  |  |  |  |
| 2009        | 9                                                       | 3/11/2009           | 7749101C     | (\$30,009.42)  | TODD JOHNSON CONTRACTING |  |  |  |  |  |  |  |  |  |
| 2009        | 8                                                       | 2/26/2009           | 7749101C     | (\$27,863.10)  | TODD JOHNSON CONTRACTING |  |  |  |  |  |  |  |  |  |
| 2009        | 7                                                       | 1/29/2009           | 7749101C     | (\$86,829.45)  | TODD JOHNSON CONTRACTING |  |  |  |  |  |  |  |  |  |
| 2009        | 7                                                       | 1/8/2009            | 7749101C     | (\$8,048.40)   | TODD JOHNSON CONTRACTING |  |  |  |  |  |  |  |  |  |
| 2009        | 6                                                       | 12/19/2008          | 7749101C     | (\$4,294.49)   | TODD JOHNSON CONTRACTING |  |  |  |  |  |  |  |  |  |

ii. Click on one of the amounts in the Expenditures (EMARS) column to retrieve the EMARS Detailed Project Expenditure Report (below) for a particular item number and phase.

|      | Detailed Project Expenditure Report<br>Total <u>E-MARS</u> Expenditures \$661,324.69<br>Right-talk inside table to Expent to Exel.<br>Click here for Labor Costs Information |      |                    |        |       |                 |        |            |      |                        |                          |                | EMARS                 | EMARS_EXP_PC2.asp |                                                                         |  |  |
|------|----------------------------------------------------------------------------------------------------|------|--------------------|--------|-------|-----------------|--------|------------|------|------------------------|--------------------------|----------------|-----------------------|-------------------|-------------------------------------------------------------------------|--|--|
| Year | Month                                                                                                    | PBU  | Charge<br>District | Object | Phase | Program<br>Code | County | Date       | АСТ  | Activity Name          | Trans ID                 | Reference<br># | Vendor Name           | Expenditure       | Line Description                                                        |  |  |
| 2010 | 6                                                                                                    | FD52 | 07                 | E211   | с     | 77491010        | 040    | 12/17/2009 | 4580 | CONSTRUCTION CONTRACTS | AD-AD10000233141         | GAX1000044938  | ATMOS ENERGY          | \$0.00            | Acct# 40-000082779-0121745-0 331 stewarts lane<br>danville, ky          |  |  |
| 2010 | 6                                                                                                    | FD52 | 07                 | E211   | с     | 77491010        | 040    | 12/14/2009 | 4590 | CONSTRUCTION CONTRACTS | GAX-1000044938           |                | ATMOS ENERGY          | \$17.32           | Acct# 40-000082779-0121745-0 331 stewarts lane<br>danville, ky          |  |  |
| 2010 | 6                                                                                                    | FD52 | 07                 | E212   | С     | 77491010        | 040    | 12/7/2009  | 4580 | CONSTRUCTION CONTRACTS | AD-AD10000215490         | GAX1000042460  | KENTUCKY UTILITIES CO | \$0.00            | 331 STEWARTS LANE RESIDENT ENG OFFICE<br>3000-0282-0722                 |  |  |
| 2010 | 6                                                                                                    | FD52 | 07                 | E212   | С     | 77491010        | 040    | 12/7/2009  | 7999 | INDIRECT COST          | AD-AD10000215490         | GAX1000042460  | KENTUCKY UTILITIES CO | \$0.00            | 331 STEWARTS LANE RESIDENT ENG OFFICE<br>3000-0030-7086                 |  |  |
| 2010 | 6                                                                                                    | FD52 | 07                 | E212   | С     | 77491010        | 040    | 12/7/2009  | 4580 | CONSTRUCTION CONTRACTS | GAX-1000042480           |                | KENTUCKY UTILITIES CO | \$24.14           | 331 STEWARTS LANE RESIDENT ENG OFFICE<br>3000-0282-0722                 |  |  |
| 2010 | 6                                                                                                    | FD52 | 07                 | E212   | с     | 77491010        | 040    | 12/7/2009  | 7999 | INDIRECT COST          | GAX-1000042480           |                | KENTUCKY UTILITIES CO | \$17.31           | 331 STEWARTS LANE RESIDENT ENG OFFICE<br>3000-0030-7086                 |  |  |
| 2010 | 5                                                                                                    | FD52 | 07                 | E229   | С     | 77491010        | 003    | 11/18/2009 | 4580 | CONSTRUCTION CONTRACTS | IET-XE13A162509265C63810 |                |                       | \$0.95            |                                                                         |  |  |
| 2010 | 5                                                                                                    | FD52 | 07                 | E154   | с     | 77491010        | 003    | 11/6/2009  | 4580 | CONSTRUCTION CONTRACTS | CA-X010170990930904580P  |                |                       | \$275.51          | REG PAYROLL FOR PERIOD ENDING 10/31/09 ***<br>LABOR DIST-LOC 07-CRW 360 |  |  |
| 2010 | 3                                                                                                    | FD52 | 07                 | E229   | С     | 77491010        | 003    | 9/25/2009  | 4580 | CONSTRUCTION CONTRACTS | IET-XE13A162509265063810 |                |                       | \$110.25          |                                                                         |  |  |

## Field Descriptions for EMARS Detailed Project Expenditure Report

<u>Year</u> – The fiscal year that the charge was accepted against the project (FY is July 01 20XX – June 30 20XX).

<u>*Month*</u> – This is the fiscal month (based on the state fiscal year) that the expenditure was accepted against the project (July = 01, August = 02 etc.).

<u>PBU</u> - Shows the budget at the division or work area level; State Construction Program (FD04), Federal Highway Program (FD52), Highway Contingency Program (FD39), Statewide Resurfacing Program (FD05), Bond Fund Project Program (J accounts), etc.

<u>*Charge District*</u> – Within the Cabinet payroll system this reflects the location assignment of the person charging the project. This could be central office or a district location.

<u>*Object*</u> – Four digit code of the commodity or service purchased. To view the listing of object codes go to http://finance.ky.gov/NR/rdonlyres/32E72941-8D57-451D-9F3F-466D8C74C9E5/0/Object\_Code\_Change\_Summary\_V4.xls.

<u>*Phase*</u> - Acceptable phases for eMARS:

- $\overline{C} = \overline{C}$ onstruction
- D = Design
- R = Right of Way
- U = Utility
- P = Planning
- N = NonHighway used on TC-10-1 Projects and Info Tech Projects
- M = Maintenance and Traffic used on maintenance and traffic projects
- E = Emergency Projects Reimbursable
- Z = Federal Grant (non-construction) Capital Projects

<u>*Program Code*</u> – The first five digits indicate the eMARS number (TC-10 number), the next two digits indicate the sequence number and the last character indicates the phase of the project.

<u>County</u> – County number of project from 001(Adair) to 120 (Woodford)

<u>Date</u> – The date that the transaction was accepted against the project.

<u>Activity (ACT) Code</u> – Activity code is 4 characters long and is required on expense transactions. This provides a more complete explanation regarding the work activity associated with the project. To view the listing of activity codes go to http://dot/webpages/policybud/eMARsUserGuide/Activitiescodes.pdf.

Activity Name – Name of the 4 digit activity code (Go to link above to view activity names).

<u>*Trans ID*</u> –Represents the type of eMARS transaction. See Appendix A - Descriptions of eMARS document types.

<u>Reference</u> # – If the transaction is system generated or a user generated correction, this # refers back to the originating transaction. If this is a pay voucher against a purchase order then this refers back to the contract, master agreement or delivery order.

<u>Vendor Name</u> – Name of the vendor providing the goods or service. For a TP (travel payment), the travel document refers to the employee who went on the trip.

Expenditure – This is the amount of the charge, correction, P.O., etc.

<u>Line Description</u> – Free form description fields for PD (procurement desktop) transactions, usually an identifier to reference an account number. For system-generated transactions this describes what the charge is for or the location and crew who made the charge.

<u>iii.</u> Click on one of the amounts in the <u>MARS Expenditures</u> column to retrieve the detailed project expenditure report (below) for a particular item number and phase.

|      | \$3,292.04 MARS_EXP2.asp                                                                                                    |      |      |                    |                |        |          |       |          |           |      |                               |                 |              |             |             |             |                           |
|------|----------------------------------------------------------------------------------------------------|------|------|--------------------|----------------|--------|----------|-------|----------|-----------|------|-------------------------------|-----------------|--------------|-------------|-------------|-------------|---------------------------|
|      | Detailed Project Expenditure Report<br>for Item 7-1,199,00<br>Total MARS Expenditures<br>Right-Click India table to Expent to Excel |      |      |                    |                |        |          |       |          |           |      |                               |                 |              |             |             |             |                           |
| Year | Month                                                                                                    | Fund | PBU  | Charge<br>District | Charge<br>Crew | Object | Project# | Phase | County   | Date      | ACT  | Activity Name                 | Trans ID        | Reference#   | Vender Name | Encumbrance | Expenditure | Line Description          |
| 2006 | 07                                                                                                    | 1200 | FD52 |                    |                | E229   | 7749101  | D     | ANDERSON | 1/27/2006 | 1030 | FIELD SURVEY                  | PV4EQ060708257  |              |             | 0.00        | \$142.43    | WKLY EQUIP ACTUAL CHARGES |
| 2006 | 97                                                                                                    | 1200 | FD52 | 7                  | 611            | E154   | 7749101  | D     | ANDERSON | 1/23/2006 | 1030 | FIELD SURVEY                  | J\/ P0627105406 | P\J\031078   |             | 0.00        | \$1,410.13  | LABOR DIST-LOC 07-CRW 611 |
| 2006 | 07                                                                                                    | 1200 | FD52 | 7                  | 600            | E154   | 7749101  | D     | ANDERSON | 1/23/2006 | 1040 | ROADWAY PLANS-PRELIMINARY-OFF | J\4P0627105362  | P\J\031078   |             | 0.00        | \$475.82    | LABOR DIST-LOC 07-CRW 600 |
| 2006 | 07                                                                                                    | 1200 | FD52 | 7                  | 611            | E154   | 7749101  | D     | ANDERSON | 1/9/2006  | 1030 | FIELD SURVEY                  | JV-P0625104755  | P\/J\\031076 |             | 0.00        | \$1,124.66  | LABOR DIST-LOC 07-CRW 611 |
| 2006 | 07                                                                                                    | 1200 | FD52 |                    |                | E229   | 7749101  | D     | ANDERSON | 1/6/2006  | 1030 | FIELD SURVEY                  | PV-E0060702136  |              |             | 0.00        | \$139.00    | WKLY EQUIP ACTUAL CHARGES |

For field descriptions of this report see the *Field Descriptions for EMARS Detailed Project Expenditure Report* on previous page.

iv. Click on the Submit button to retrieve a table (below) of the Project Authorization Documents (TC10-1).

|         | Authorized to Date = \$966,312.00 |                     |                          |            |                                                                                                    |                    |  |  |  |  |  |  |  |  |
|---------|-----------------------------------|---------------------|--------------------------|------------|----------------------------------------------------------------------------------------------------|--------------------|--|--|--|--|--|--|--|--|
| Route   | County                            | Requested<br>Amount | Auth No and<br>Mod level | Remarks    | Facility Name                                                                                                    |                    |  |  |  |  |  |  |  |  |
| CR 5221 | ANDERSON                          | \$150,000.00        | <u>77491 - 0</u>         | 1/25/2005  | TOLL CREDITS WILL BE UTILIZED IN LIEU OF<br>STATE MATCHING FUNDS.                                                                                                    | SEARCY SCHOOL ROAD |  |  |  |  |  |  |  |  |
| CR 5221 | ANDERSON                          | \$16,000.00         | <u>77491 - 1</u>         | 11/30/2006 | THIS MOD. PROVIDES \$16,000 OF FD04 FUNDS<br>TO REIMBURSE ANDERCON COUNTY FOR<br>CONSULTANT DESIGN<br>FOR FEDERAL REIMBL                                                                    | SEARCY SCHOOL ROAD |  |  |  |  |  |  |  |  |
| CR 5221 | ANDERSON                          | \$133,400.00        | <u>77491 - 2</u>         | 1/28/2008  | THIS AUTHORIZATION PROVIDES RIGHT OF WAY<br>AND UTILITY FUNDS. TOLL CREDITS WILL BE<br>UTILIZED IN LIEU OF STATE MATCHING FUNDS.<br>TB                                                      | SEARCY SCHOOL ROAD |  |  |  |  |  |  |  |  |
| CR 5221 | ANDERSON                          | \$600,000.00        | <u>77491-3</u>           | 7/17/2008  | THIS AUTHORIZATION PROVIDES<br>CONSTRUCTION FUNDS BASED ON THE<br>ENGINEER'S ESTIMATE PRIOR TO THE PROJECT<br>BEING LET. TOLL CREDITS WILL BE USED IN LIEU<br>OF STATE MATCHING FUNDS. LB   | SEARCY SCHOOL ROAD |  |  |  |  |  |  |  |  |
| CR 5221 | ANDERSON                          | \$66,912.00         | <u>77491 - 4</u>         | 10/14/2008 | THIS MODIFICATION ADJUSTS PREVIOUSLY<br>AUTHORIZED CONSTRUCTION FUNDS TO COVER<br>THE LOW BID PLUS 20% FOR ENGINEERING.<br>TOLL CREDITS WILL BE USED IN LIEU OF STATE<br>MATCHING FUNDS. LB | SEARCY SCHOOL ROAD |  |  |  |  |  |  |  |  |

a. Click on one of the numbers in the Auth. No. and Mod level column to retrieve a copy of the TC10. (see page 18)

# **<u>3. Pre-Con Status Link</u>** – By clicking on one of the rows under the Pre-Con Status column, the following table is retrieved with information such as:

| Preconstruction Project Status for 7-1109.00<br>Description: REPLACE BRIDGE OVER BEAVER CREEK (C14) 1.0MI SE JCT. CR-1221. (SR=29.9)(2005HPP-KY116)(SUPPLEMENTAL "HPP"<br>FUNDS FOR CONSTRUCTION)<br>Location: Route1 ANDERSON COUNTY CR-1223 From MP 1.191 to MP 1.202<br>Route2 |                                                                                                    |                                                        |                                      |                                                                           |                                                                      |                                                                                  |  |  |  |  |  |
|----------------------------------------------------------------------------------------------------|----------------------------------------------------------------------------------------------------|--------------------------------------------------------|--------------------------------------|---------------------------------------------------------------------------|----------------------------------------------------------------------|----------------------------------------------------------------------------------|--|--|--|--|--|
| Length: 0.1 mi.                                                                                                    |                                                                                                    |                                                        |                                      |                                                                           |                                                                      |                                                                                  |  |  |  |  |  |
| Project Status: Inactive                                                                                                    |                                                                                                    |                                                        |                                      |                                                                           |                                                                      |                                                                                  |  |  |  |  |  |
| Current Phase                                                                                                    | Current Phase Info:                                                                                                    |                                                        |                                      |                                                                           |                                                                      |                                                                                  |  |  |  |  |  |
| <b>Phase</b><br>Design<br>Right of way<br>Utility Relocation<br>Construction                                                                                                    | Fund Code<br>BRZ<br>HPP<br>HPP<br>HPP                                                                                                    | Estimated Cost<br>\$0.00<br>\$0.00<br>\$0.00<br>\$0.00 | Scheduled FY<br>2008<br>2008<br>2009 | Phase Funding Status<br>AUTHORIZED<br>AUTHORIZED<br>AUTHORIZED<br>AWARDED | Authorized Date<br>11/30/2006<br>2/18/2008<br>2/15/2008<br>9/11/2008 | Authorized Amount<br>\$166,000.00<br>\$33,400.00<br>\$100,000.00<br>\$666,912.00 |  |  |  |  |  |
| Highway Plan I<br>Phase<br>Right of way<br>Utility Relocation<br>Construction                                                                                                    | Highway Plan Phase Info:           Phase         Funding         FY         Amount           Right of way         HPP         2008         \$33,400.00           Utility Relocation         HPP         2008         \$100,000.00           Construction         HPP         2009         \$468,600.00 |                                                        |                                      |                                                                           |                                                                      |                                                                                  |  |  |  |  |  |
| 7-1109.00<br>(ZOOM FEATURE                                                                                                    | 7-1109.00     Map It!     Contact Info<br>BOB NUNLEY<br>(859) 246-2355<br>ROBERT.NUNLEY@KY.GOV                                                                                                    |                                                        |                                      |                                                                           |                                                                      |                                                                                  |  |  |  |  |  |

- **Description** –Description of project form Preconstruction.
- Location County, route, begin mile point and end mile point. (Route2 is listed if project covers 2 routes or 2 counties)
- Length Total length of project in miles
- **Project Status** Current status of project in Preconstruction
- **Current Phase Info** Phase, fund code, current estimated cost, scheduled fiscal year, status of phase funding, authorized date and authorized amount currently in preconstruction.
- Highway Plan Phase Info Phase, fund type, fiscal year, and amount in current approved Highway Plan.
- Map It! button Links the project location to the cabinet's GIS applications that are linked to the statewide base maps with route numbers and mile points shown. Also, the project location is linked to aerial photography and USGS quad sheets and provides the user zoom-in and zoom-out features along with pan around features of the project area.
- **Contact Info** Name, phone number, and email of District Pre-Construction Branch Manager

**<u>4. Online TC-10 Link</u>** – Retrieves the list of TC-10s associated with the contract number.

**<u>5. Map It!</u>** – Project location map with GIS "zoom to" features.

## II. Non-SYP Project Info

To retrieve information from the Non-SYP Project Information Center, enter the five-digit project authorization number (TC-10 number) in the field below.

| NON Kentucky Highwa<br>Budget and Expenditur       | ayPlan<br>ReInformation |
|----------------------------------------------------|-------------------------|
| Enter valid Project Authorization # (PAS) (TC 10-1 | Number)                 |
| PAS # (TC-10-1#)<br>Submit (example 73738)         | NonSYPprojinfo.asp      |

The query retrieves the budget/expenditure information associated with that project authorization number (TC-10 number) displayed in the table below. This financial data is pulled from MARS and eMARS.

| Select aut | horizatior       | n number for a | dditional detai | ı <u>55293</u>       | l                  |                  | 2.                   | 3.                                        |                                     |                   |                         |
|------------|------------------|----------------|-----------------|----------------------|--------------------|------------------|----------------------|-------------------------------------------|-------------------------------------|-------------------|-------------------------|
| Program    | Major<br>Program | Original       | Ending MARS     | MARS<br>Expenditures | Beginning<br>EMARS | Current<br>EMARS | Encumbered<br>Amount | Expenditures<br>(EMARS)<br>July 1, 2006 - | Unobligated<br>(EMARS)<br>Remaining | Project<br>Budget | Project<br>Expenditures |
| MARS       | S_EMA            | ARS_PAS        | 2.asp           | •                    | Budget             | Budget           |                      | Current                                   | Balance                             | Ţ                 | ·                       |
| 5529301C   | FHWA             | \$2,615,837.00 | \$2,615,837.00  | \$1,731,708.71       | \$884,128.29       | \$884,891.28     | \$330,585.72         | <u>\$465,340.74</u>                       | \$88,964.82                         | \$2,616,599.99    | \$2,197,049.45          |

**<u>1. TC-10 Link</u>** – Retrieves the list of TC-10s associated with the authorization number.

**<u>2. Encumbered Amount</u>** – See (i) on page 3.

**<u>3. Expenditures (eMARS)</u>** – See (ii) on page 6.

## III. Active SYP Project Maps

After selecting a county from the drop down list, the selected county map (see below) will be displayed with yellow (Preconstruction projects) flags that contain links to additional information. From the county map, click on the flag with the project you want to view current status information. When you select a Preconstruction project (yellow flag) the table (below) will appear in a new project information window. Click on '**Printable Map**' at the top at the top of the page to view a PDF map that can be printed or saved to your computer. Click on the '**Awarded Projects**' to view a list of active construction projects in that county.

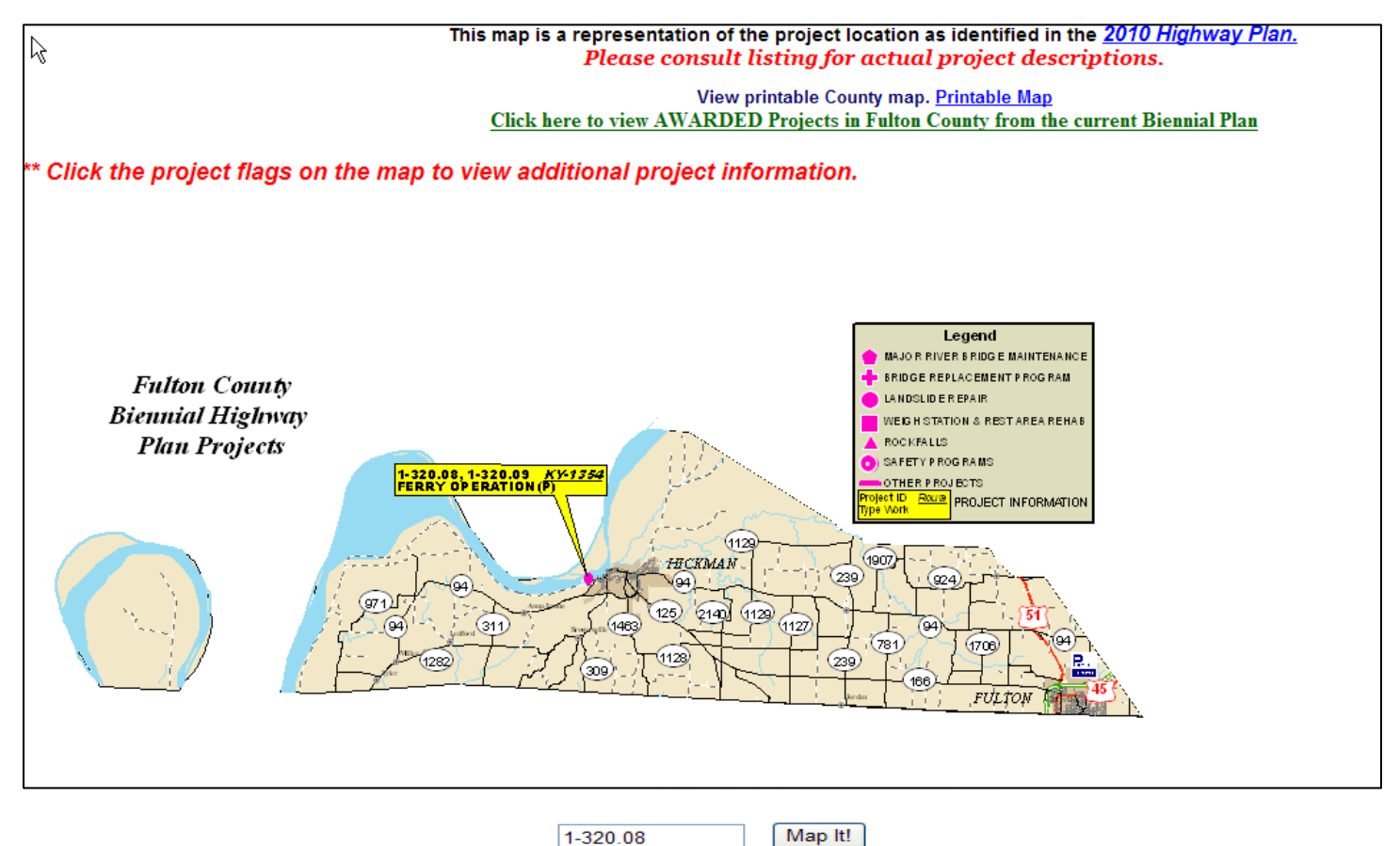

(ZOOM FEATURE IS NOT AVAILABLE ON ALL PROJECTS AT THIS TIME)

#### Preconstruction Information for: 1-320.08 Project Status: Inactive Type of Work : FERRY OPERATION(P) Description: OPERATION OF HICKMAN FERRY AT MISSISSIPPI RIVER. Location: County Route BMP EMP Route 1 KY-1354 FULTON 0.1 0.1 Route 2 Length: Mi. Current Phase Info: Fund Code Estimated Cost Scheduled FY Phase Funding Status Authorized Date Authorized Amount Phase Construction SP \$0.00 AUTHORIZED 6/9/2010 \$126,000.00 Highway Plan Phase Info: Phase Funding FY Amount Construction SP 2011 \$126,000.00 Contact Info TIM CHOATE (270) 898-2431 TIM.CHOATE@KY.GOV

## IV. Active Construction

|        | Active Construction Project Information Active Const Results TED2.asp |                 |                                                               |                                   |            |                 |      |  |  |  |  |  |
|--------|-----------------------------------------------------------------------|-----------------|---------------------------------------------------------------|-----------------------------------|------------|-----------------|------|--|--|--|--|--|
| County | PCN                                                                   | SYP#            | Description                                                   | Col <del>m dott.</del>            |            | _               |      |  |  |  |  |  |
| ADAIR  | <u>052739</u>                                                         |                 | VARIOUS ROUTES IN ADAIR COUNTY - DISTRICT<br>8                | JOHN T KING                       | 11/29/2005 | \$269,690.30    | 100% |  |  |  |  |  |
| ADAIR  | <u>081128</u>                                                         | 08 -<br>1039.00 | LASLEY ROAD (CR 1289)                                         | HORNBACK CONSTRUCTION COMPANY INC | 9/10/2008  | \$342,869.65    | 0%   |  |  |  |  |  |
| ADAIR  | 083114                                                                |                 | VARIOUS ROUTES IN ADAIR COUNTY                                | GADDIE-SHAMROCK LLC               | 8/5/2008   | \$809,845.94    | 93%  |  |  |  |  |  |
| ADAIR  | <u>071139</u>                                                         | 08 -<br>1034.00 | COLUMBIA-RUSSELL SPRINGS ROAD (KY 80)                         | JONES & BOURLAND INC              | 8/9/2007   | \$1,868,983.04  | 97%  |  |  |  |  |  |
| ADAIR  | <u>071025</u>                                                         | 08 -<br>0159.00 | WESTERN BYPASS OF COLUMBIA FROM KY 55<br>AT THE LOUIE B. NUNN | GADDIE-SHAMROCK LLC               | 4/27/2007  | \$26,409,612.02 | 95%  |  |  |  |  |  |

After selecting a county from the drop down list the following table will be displayed:

The costs indicated within this report are reflective of the construction contract amount <u>ONLY, no</u> <u>administrative costs are included</u>. By selecting a county from the pull down menu, this will display all active construction projects for that county with the following information: project code number (PCN), item number, project description, contractor, award date, contract amount, and percent complete. By selecting a particular project PCN, more detailed information can be retrieved such as: PCN, item number, resident engineer, contractor information, letting date, awarded date, work order date, date began, date completed, formal acceptance, contract amount, change orders, total contract amount due, amount remaining, and percent complete. (See <u>1. Construction Info Link</u> on page 4 for example)

Program\_Code\_Results\_TED2.asp

## V. Select Six-Year Plan Project Information

Follow the prompts to retrieve Six Year Plan Projects that have been awarded within the specific date criteria that you select or R/W projects that have had an INITIAL AUTHORIZATION within the specific date criteria that you select.

Click on "Select Date" link in both the Beginning and Ending Date fields to retrieve a calendar from which you can choose any day, month, and year.

| ≪ < October 2008 → » |    |       |       |      |    |    |  |  |  |  |  |
|----------------------|----|-------|-------|------|----|----|--|--|--|--|--|
| s                    | М  | F     | s     |      |    |    |  |  |  |  |  |
|                      |    |       | 1     | 2    | З  | 4  |  |  |  |  |  |
| 5                    | 6  | 7     | 8     | 9    | 10 | 11 |  |  |  |  |  |
| 12                   | 13 | 14    | 15    | 16   | 17 | 18 |  |  |  |  |  |
| 19                   | 20 | 21    | 22    | 23   | 24 | 25 |  |  |  |  |  |
| 26                   | 27 | 28    | 29    | 30   | 31 |    |  |  |  |  |  |
|                      |    |       |       |      |    |    |  |  |  |  |  |
|                      | [  | close | e] [e | lear | ]  |    |  |  |  |  |  |

# SELECT KentuckyHighwayPlan

Awarded SYP project Information This query will return project information for Six-Year Plan Projects that have been AWARDED for the date range specified Select Range of Dates to Query SYP Awarded Project Information by clicking on "Select Date" **Begining Date** Select Date SelSYPProj.asp Ending Date Select Date Submit Clear Initial R/W Authorizations This query will return project information for Six-Year Plan Projects that have had an INITIAL AUTHORIZATION within the date range specified. Select Range of Dates for Initial Authorization of R/W Phase for SYP Projects by clicking on"Select Date" County Name ~ All Begining Date Select Date Ending Date Select Date Submit Clear

Once the date range is submitted for 'Awarded SYP project information' the following table will be displayed.

| Recou<br>\$148,<br>Right-cl | Records1 to8 of 8 \$148,274,718.92 Combined Contract Amount for time period. (SYP only) Right-click inside table to Export to Excel. |          |               |                   |                          |                                                                                                    |                                         |               |                 |               |  |  |
|-----------------------------|----------------------------------------------------------------------------------------------------|----------|---------------|-------------------|--------------------------|----------------------------------------------------------------------------------------------------|-----------------------------------------|---------------|-----------------|---------------|--|--|
| Dist<br>No                  | ltem No                                                                                                    | County   | PCN#          | Prefix -<br>Route | Type Work                | Description                                                                                                    | Contractor                              | Award<br>Date | Contract Amount | %<br>Complete |  |  |
| 12                          | 311.34                                                                                                    | LETCHER  | <u>081134</u> | US-119            | RELOCATION(O)            | HARLAN-WHITESBURG;<br>PINE MOUNTAIN;<br>PARTRIDGE TO OVEN<br>FORK SECTION 1; US-119<br>RELOCATION FROM 1.3<br>MILES EAST OF THE<br>HARLAN COUNTY LINE TO<br>1000 FEET WEST JCT. KY-<br>3404. (F16)(2004B0PC)<br>(CONSTRUCTION<br>SEQUENCE 1)(GRADE,<br>DRAIN AND SURFACING) | KAY & KAY<br>CONTRACTING<br>LLC         | 9/10/2008     | \$6,904,559.08  | 0%            |  |  |
| 3                           | 901                                                                                                    | METCALFE | 082281        | KY-496            | SAFETY-HAZARD<br>ELIM(P) | LOW COST<br>IMPROVEMENTS ON KY<br>496. (2006BOPC)                                                                                                    | HORNBACK<br>CONSTRUCTION<br>COMPANY INC | 9/10/2008     | \$88,070.70     | 93%           |  |  |
|                             |                                                                                                    |          |               |                   | BRIDGE                   | REPLACE BRIDGE AND                                                                                                    | HORNBACK                                |               |                 |               |  |  |

Once the date range is submitted for '*Initial R/W Authorizations;*' the following table will be displayed for projects that have had an INITIAL AUTHORIZATION.

|         | Initial Authorization of RAV Phase for SYP Projects |              |      |                                                                                                    |                   |       |  |  |  |  |  |
|---------|-----------------------------------------------------|--------------|------|----------------------------------------------------------------------------------------------------|-------------------|-------|--|--|--|--|--|
| Records | ecords 1 to 9 of 9 DivofPlanningRslts2.asp          |              |      |                                                                                                    |                   |       |  |  |  |  |  |
| Item    | County                                              | Prefix Route |      | Description                                                                                                    | Status Enter Date | Phase |  |  |  |  |  |
| 1039    | ADAIR                                               | CR           | 1289 | REPLACE BRIDGE AND APPROACHES ON CR-5289 OVER<br>BRUSH CREEK (C15). (SR=13.8)                                                                       | 9/15/2008         | R     |  |  |  |  |  |
| 1061    | HARRISON                                            | CR           | 1319 | REPLACE BRIDGE AND APPROACHES ON CR-6319 OVER<br>CROOKED CREEK (C66). (SR=10.5)                                                                     | 9/15/2008         | R     |  |  |  |  |  |
| 1061    | PENDLETON                                           |              |      | REPLACE BRIDGE AND APPROACHES ON CR-5319 OVER<br>CROOKED CREEK (C65). (SR=10.5)                                                                     | 9/15/2008         | R     |  |  |  |  |  |
| 1016    | CALLOWAY                                            | KY 893       |      | REPLACE BRIDGE ON KY-893 OVER UNNAMED STREAM<br>(860) 0.8MI W OF JCT. US-641. (SR=12.6)                                                             | 9/15/2008         | R     |  |  |  |  |  |
| 65.21   | JEFFERSON                                           | 1            | 64   | WIDEN 1-64 TO 6-LANES FROM 0.77 MILE WEST OF THE<br>JEFFERSON/SHELBY COUNTY LINE TO 0.737 MILE EAST<br>OF THE KY-53 INTERCHANGE AT SHELBYMLLE.      | 9/12/2008         | R     |  |  |  |  |  |
| 65.21   | SHELBY                                              | I            | 64   | WIDEN 1-64 TO 6-LANES FROM 0.77 MILE WEST OF THE<br>JEFFERSON/SHELBY COUNTY LINE TO 0.737 MILE EAST<br>OF THE KY-53 INTERCHANGE AT SHELBYMLLE.      | 9/12/2008         | R     |  |  |  |  |  |
| 28.1    | JEFFERSON                                           | кү           | 1447 | WESTPORT ROAD HUBBARDS LANE TO WATTERSON (LOU<br>T.I.P.) (KYTC MATCHXTO BE LET WITH 5-28.00)                                                        | 9/5/2008          | R     |  |  |  |  |  |
| 28      | JEFFERSON                                           | I            | 264  | WATTERSON EXPWY; WESTPORT RD I-CHANGE<br>CONSTRUCT NEW I-CHANGE AT WESTPORT RD.<br>(2004BOPP(2006BOPP()TO BE LET WITH 5-28.10)                      | 9/5/2008          | R     |  |  |  |  |  |
| 902     | JEFFERSON                                           | кү           | 155  | CONSTRUCT LEFT TURN LANE ON KY-155 AT TUCKER<br>STATION ROAD 0.9 MILE NORTHWEST I-265 UNDERPASS<br>IN LOUISVILLE. ( TO BE LET WITH 5-266)(200480PC) | 9/2/2008          | R     |  |  |  |  |  |

## VI. Unscheduled Project Info

Housed and maintained in the Division of Planning, this database identifies unscheduled projects and unscheduled costs associated with projects resulting from the Statewide Planning Program. It also maintains a priority history of projects which, in many cases, date back to 1993. Other information collected includes Mile Point information, System information, ADD and MPO information, Project length and Completed planning activity. All information in the database is updated on a 2-year cycle through the Statewide Planning Program beginning with a new Six-Year Highway Plan.

Enter the information in one or more fields – highway district, county name, description, route number, Six-Year Plan item number. (If you do not enter the county name, description, route number or six-year plan item number, the default is "all" for each field. Please be aware of this fact when reviewing the data base.)

| Unscheduled                          | Projects<br>VISION OF PLANNING |
|--------------------------------------|--------------------------------|
| Highway District<br>Example: 0       | UnSchedNeed09.asp              |
| County Name<br>Example: A            | nderson                        |
| Description<br>Example: so<br>Route# | shool                          |
| Example: 0                           | 0062                           |
| Example: 0                           | 7-8100.00                      |
| Submit                               |                                |

More than one record may be generated once your information is submitted. You can view each record by clicking "Next" at the top of the screen. (see example on next page)

| Unooh N                                                              | anda 000ra ann             | (Last Upda                    | ate 10/15/2009)     |                  |                |
|----------------------------------------------------------------------|----------------------------|-------------------------------|---------------------|------------------|----------------|
| UNSCN_N                                                              | eeds_09Ora.asp             | First Previo                  | us <u>Next Last</u> |                  |                |
| Description<br>IMPROVE SAFET<br>COUNTY TO 0.2 M<br>http://transporta | of 23<br>- <b>PRIORITY</b> |                               |                     |                  |                |
|                                                                      |                            | Local                         | 5                   |                  |                |
| Control No                                                           | 05 037 80460 20.20         | ]                             |                     | Regional         | Н              |
| PIF on File                                                          | Х                          | Urban Area                    |                     | Regional Rank    | 9              |
| District                                                             | 05                         | Federal System                | STP                 | HWY District     | Н              |
| County No                                                            | 037                        | State System                  | SS                  | District Rank    |                |
| Project No                                                           | 20.2                       | Funct System                  | MN A                | 2009             | - PRIORITY     |
| Route Type                                                           | В                          | PE Schedule                   | 1995                | Cost Tier        | 3              |
| Length                                                               | 4.227                      | Design Schedule               |                     | Reg Tier Rank    | 12             |
| Route No                                                             | 0460                       | R/W Schedule                  |                     | Reg Overall Ran  | k 16           |
| Route Suffix                                                         |                            | Utility Schedule              |                     | Dist Tier Rank   | 5              |
| County 1                                                             | FRANKLIN                   | Planning Cost                 | \$0                 | Dist Overall Ran | ĸ              |
| County 1 Bmp                                                         | 2.987                      | Design Cost                   | \$1,800,000         | SIX YEAR         | R PLAN NUMBERS |
| County 1 EMP                                                         | 6.114                      | R/W Cost                      | \$3,700,000         |                  |                |
| County 2                                                             | SCOTT                      | Utility Cost                  | \$1,800,000         |                  |                |
| County 2 BMP                                                         | 0                          | Construction Cost             | \$14,000,000        |                  |                |
| County EMP                                                           | 1.1                        | Tot Unsch. Cost of<br>Project | \$21,300,000        | LRP 99           |                |
| ADD                                                                  | BLUEGRASS                  | мро                           |                     | ILL 99           |                |
|                                                                      |                            |                               |                     | Planning STU     | JDY            |

More information can be obtained by clicking on the link at the top of the screen which will download the KYTC Project Identification Form (PIF) for that particular unscheduled project in PDF form. (ex. <u>http://transportation.ky.gov/progmgmt/lrp\_09/05 037 B0127 17^00.pdf</u>). Housed and maintained in the Division of Planning, these PIF forms collect information on projects to facilitate the tracking of projects through the project development pipeline beginning with the Unscheduled Projects List (UPL). Information collected by the ADDs and MPOs includes who requested the project, a problem statement and project description, project area information (R\W, utilities, environmental impacts, etc.), and a cost estimate by the District Office. These forms are also updated on a 2-year cycle through the Statewide Planning Program. The Division of Planning is working to have a PIF for every project in the UPL.

## VII. <u>Pending</u>

Pending\_FD04\_and\_FD52s\_Month\_1\_thru\_12.xls

Listing of funding requests received by Program Management which are ready for Authorization Review Team (ART) review process and approval signatures. (The TC-10 has been prepared and sent for approval signatures.)

## VIII. <u>Pending, Pending</u>

tc10\_requests.xls

Listing of funding requests received by Program Management to be reviewed for funding consideration, but <u>NOT</u> released for Authorization Review Team (ART) review process or authorization. (The TC-10 has not been prepared.)

## IX. <u>EMARS</u>

Link to eMARS login in screen.

## EMARS SYP Project Budget Information link (Excel spreadsheet)

The link opens to an Excel file that contains the budget status of SYP projects as recorded within eMARS. The data is sorted by program code. The Excel spreadsheet is a tool to quickly find project information via Excel column filters. Great tool!

EMARS\_BUDGET\_INFO.xls

## TC-10 Viewer (PAS)

This link will give you online access to all TC-10s issued by the Cabinet since 1978. Page content should be exactly the same as the original TC-10 except for the signature. Please refresh (F5 key) your browser screen if you have used the PM Toolbox previously to make sure you have the latest version. There are 2 search options available, Basic and Advanced.

### **BASIC TC-10 SEARCH**

As shown on the screen shot below, you can search by authorization number; district number and Six Year Plan item number; county name and/or route; or county name, fiscal year and/or program code. Drop-down lists for the county name and program code (type of funding) are provided. The program code drop-down list shows all types of funds and corresponding fund descriptions (i.e.: FD04 – state construction funding, FD52 – federal-aid funding). Please note, in order to retrieve a TC-10 you must input valid information within the white boxes (query builder data fields). For example, if you selected Warren County and entered I 75 as the route prefix and route number you would retrieve 0 TC-10s because I 75 is not located in Warren County, but I 65 is located in Warren County.

| Project Authorization                                                                       |  |  |  |  |  |  |  |  |  |
|---------------------------------------------------------------------------------------------|--|--|--|--|--|--|--|--|--|
| Authorization Number Submit Reset ProjectAuthorizationSearch.asp                            |  |  |  |  |  |  |  |  |  |
| District No Item No Submit Clear                                                            |  |  |  |  |  |  |  |  |  |
| County Name<br>STATEWIDE<br>Route: Please Enter Prefix and Route(Ex: US 60)<br>Submit Clear |  |  |  |  |  |  |  |  |  |
| County Name<br>STATEWIDE State Fiscal Year<br>Program Code<br>All Submit Clear              |  |  |  |  |  |  |  |  |  |

The TC-10 list (example below) shows all authorized TC-10s and the current request funding totals associated with the an <u>Authorization Number</u>. To retrieve a TC-10, click on one of the links in the "Auth No and Mod Level" column.

|         |         |                     | ate = \$1,534,575.00     | TC10_ByA           | AuthFMod2.asp                                                                                                    |                                                                                                    |               |
|---------|---------|---------------------|--------------------------|--------------------|----------------------------------------------------------------------------------------------------|----------------------------------------------------------------------------------------------------|---------------|
| Route   | County  | Requested<br>Amount | Auth No and<br>Mod level | Authorized<br>Date | Remarks                                                                                                    |                                                                                                    | Facility Name |
| KY-1983 | MADISON | \$1,097,575.00      | <u>73748 - 0</u>         | 1/15/2003          | FY2002 'NCPD' DISCRETIONAR'<br>ALLOCATED TO THIS PROJEC                                                                                                    | Y FUNDS WERE<br>1. BA                                                                               | MENELAUS ROAD |
| KY-1983 | MADISON | \$125,000.00        | <u>73748 - 1</u>         | 10/28/2004         | THIS MODIFICATION PROVIDES<br>DESIGN FUNDS TO COVER STA<br>CHARGES FOR REVIEW AND AU<br>TOLL CREDITS WILL BE USED<br>MATCHING FUNDS. BA                                                | S ADDITIONAL<br>TE FORCE<br>MINISTRATION.<br>N LIEU OF STATE                                        | MENELAUS ROAD |
| KY-1983 | MADISON | \$312,000.00        | <u>73748 - 2</u>         | 12/5/2008          | THIS MODIFICATION PROVIDES<br>DESIGN FUNDS TO COVER A C<br>FOR PHASE II DESIGN (\$262,39<br>FORCE CHARGES FOR ENVIRO<br>AND PROJECT OVERSIGHT. TO<br>BE USED IN LIEU OF STATE M/<br>BA | S ADDITIONAL<br>HANGE ORDER<br>O) AND STATE<br>NMENTAL REVIEW<br>ULL CREDITS WILL<br>ATCHING FUNDS. | MENELAUS ROAD |

The TC-10 list (example below) shows all authorized TC-10s and the current request funding totals associated with the a **<u>District No & Item No</u>**. To retrieve a TC-10, click on one of the links in the "Auth No and Mod Level" column.

Back to Toolbox

Records 1 to 8 of 8

### Current Request Funding Totals = \$2,806,176.00

TC10\_ByDistItem.asp

| District | ltem<br>Number | Phase | Route | County | Requested<br>Amount | Authorization<br>Date | Auth No and Mod<br>level | Remarks                                                                                                    | Facility Name                 |
|----------|----------------|-------|-------|--------|---------------------|-----------------------|--------------------------|----------------------------------------------------------------------------------------------------|-------------------------------|
| 8        | 1034           | D     | KY 80 | ADAIR  | \$60,000.00         | 12/30/2002            | <u>73704 - 0</u>         |                                                                                                    | COLUMBIA - RUSSELL<br>SPRINGS |
| 8        | 1034           | D     | KY 80 | ADAIR  | \$240,000.00        | 12/30/2002            | <u>73704 - 0</u>         |                                                                                                    | COLUMBIA - RUSSELL<br>SPRINGS |
| 8        | 1034           | R     | KY 80 | ADAIR  | \$250,000.00        | 10/3/2005             | <u>73704 - 1</u>         | THIS AUTHORIZATION<br>PROVIDES THE RIGHT<br>OF WAYF VUNDS FOR THE<br>PROJECT. TOLL<br>CREDITS WILL BE USED<br>IN LIEU OF THE STATE<br>MATCHING FUNDS. BA | COLUMBIA - RUSSELL<br>SPRINGS |
| 8        | 1034           | U     | KY 80 | ADAIR  | \$450,000.00        | 11/1/2005             | <u>73704 - 2</u>         | THIS AUTHORIZATION<br>PROVIDES THE UTILITY<br>FUNDS FOR THE<br>PROJECT. TOLL<br>CREDITS WILL BE USED<br>IN LIEU OF THE STATE<br>MATCHING FUNDS. BA       | COLUMBIA-RUSSELL<br>SPRINGS   |
| 8        | 1034           | С     | KY 80 | ADAIR  | \$2,218,805.00      | 4/28/2006             | <u>73704 - 3</u>         | THIS AUTHORIZATION<br>PROVIDES<br>CONSTRUCTION FUNDS<br>BASED ON THE<br>ENGINEER'S ESTIMATE                                                              | COLUMBIA - RUSSELL<br>SPRINGS |

The TC-10 list (example below) shows all authorized TC-10s and the current request funding totals associated with the a <u>**County Name & Route**</u>. To retrieve a TC-10, click on one of the links in the "Auth No and Mod Level" column.

| Auth    | uthorized to Date= \$230,200.00 TC10_ByCntyRoute.asp |                 |                     |                       |                          |                                                            |                         |  |  |  |  |  |  |  |  |
|---------|------------------------------------------------------|-----------------|---------------------|-----------------------|--------------------------|------------------------------------------------------------|-------------------------|--|--|--|--|--|--|--|--|
| Reco    | rds 1 to 6                                           | of 6            |                     |                       | <u>First</u> <u>N</u>    | <u>First Next Previous Last</u>                            |                         |  |  |  |  |  |  |  |  |
| Route   | County                                               | Program<br>Code | Requested<br>Amount | Authorization<br>Date | Auth No and Mod<br>level | Remarks                                                    | Facility Name           |  |  |  |  |  |  |  |  |
| CR 5070 | CALDWELL                                             | FD52            | \$39,040.00         | 5/28/1992             | <u>45841 - 2</u>         | THIS MOD. PROVIDES CONSTRUCTION FUNDS.                     | RUFUS-SHADY GROVE<br>RD |  |  |  |  |  |  |  |  |
| CR 5070 | CALDWELL                                             | FD52            | \$156,160.00        | 5/28/1992             | <u>45841 - 2</u>         | THIS MOD. PROVIDES CONSTRUCTION FUNDS.                     | RUFUS-SHADY GROVE<br>RD |  |  |  |  |  |  |  |  |
| CR 5070 | CALDWELL                                             | FD52            | \$2,000.00          | 4/19/1991             | <u>45841 - 1</u>         | THIS MOD. PROVIDES RAW FUNDS.                              | RUFUS-SHADY GROVE<br>RD |  |  |  |  |  |  |  |  |
| CR 5070 | CALDWELL                                             | FD52            | \$8,000.00          | 4/19/1991             | <u>45841 - 1</u>         | THIS MOD. PROVIDES RAW FUNDS.                              | RUFUS-SHADY GROVE<br>RD |  |  |  |  |  |  |  |  |
| CR 5070 | CALDWELL                                             | FD52            | \$5,000.00          | 6/26/1989             | <u>45841 - 0</u>         | THE COUNTY WILL PROVIDE THE 20% MATCH AS PER<br>AGREEMENT. | RUFUS-SHADY GROVE<br>RD |  |  |  |  |  |  |  |  |
| CR 5070 | CALDWELL                                             | FD52            | \$20,000.00         | 6/26/1989             | <u>45841 - 0</u>         | THE COUNTY WILL PROVIDE THE 20% MATCH AS PER<br>AGREEMENT. | RUFUS-SHADY GROVE<br>RD |  |  |  |  |  |  |  |  |

The TC-10 list (example below) shows all authorized TC-10s and the current request funding totals associated with the an <u>County Name & State Fiscal Year & Program Code</u>. To retrieve a TC-10, click on one of the links in the "Auth No and Mod Level" column.

| Auth    | uthorized to Date= \$230,200.00 TC10_ByCntyFyProg.asp |                 |                     |                       |                                        |                                                            |                         |  |  |  |  |  |  |  |  |
|---------|-------------------------------------------------------|-----------------|---------------------|-----------------------|----------------------------------------|------------------------------------------------------------|-------------------------|--|--|--|--|--|--|--|--|
| Reco    | rds 1 to 6                                            | of 6            |                     |                       | <u>First Next</u> <u>Previous</u> Last |                                                            |                         |  |  |  |  |  |  |  |  |
| Route   | County                                                | Program<br>Code | Requested<br>Amount | Authorization<br>Date | Auth No and Mod<br>level               | Remarks                                                    | Facility Name           |  |  |  |  |  |  |  |  |
| CR 5070 | CALDWELL                                              | FD52            | \$39,040.00         | 5/28/1992             | <u>45841 - 2</u>                       | THIS MOD. PROVIDES CONSTRUCTION FUNDS.                     | RUFUS-SHADY GROVE<br>RD |  |  |  |  |  |  |  |  |
| CR 5070 | CALDWELL                                              | FD52            | \$156,160.00        | 5/28/1992             | <u>45841 - 2</u>                       | THIS MOD. PROVIDES CONSTRUCTION FUNDS.                     | RUFUS-SHADY GROVE<br>RD |  |  |  |  |  |  |  |  |
| CR 5070 | CALDWELL                                              | FD52            | \$2,000.00          | 4/19/1991             | <u>45841 - 1</u>                       | THIS MOD. PROVIDES RAW FUNDS.                              | RUFUS-SHADY GROVE<br>RD |  |  |  |  |  |  |  |  |
| CR 5070 | CALDWELL                                              | FD52            | \$8,000.00          | 4/19/1991             | <u>45841 - 1</u>                       | THIS MOD. PROVIDES RAW FUNDS.                              | RUFUS-SHADY GROVE<br>RD |  |  |  |  |  |  |  |  |
| CR 5070 | CALDWELL                                              | FD52            | \$5,000.00          | 6/26/1989             | <u>45841 - 0</u>                       | THE COUNTY WILL PROVIDE THE 20% MATCH AS PER<br>AGREEMENT. | RUFUS-SHADY GROVE<br>RD |  |  |  |  |  |  |  |  |
| CR 5070 | CALDWELL                                              | FD52            | \$20,000.00         | 6/26/1989             | <u>45841 - 0</u>                       | THE COUNTY WILL PROVIDE THE 20% MATCH AS PER<br>AGREEMENT. | RUFUS-SHADY GROVE<br>RD |  |  |  |  |  |  |  |  |

## ADVANCED TC-10 SEARCH CURRENTLY UNAVAILABLE

As shown on the screen shot below, you can search by county name, begin date, end date, state fiscal year, highway district, SYP item number, authorization number, route number, project type, remarks, project ID code, description and/or program code. Drop-down lists for the county name and program code (type of funding) are provided. The program code drop-down list shows all types of funds and corresponding fund descriptions (i.e.: FD04 – state construction funding, FD52 – federal-aid funding). Click on 'Select Date' to retrieve a calendar to select begin and end dates. Please note, in order to retrieve a TC-10 you must input valid information within the white boxes (query builder data fields). For example, if you selected Warren County and entered I 75 as the route prefix and route number you would retrieve 0 TC-10s because I 75 is not located in Warren County, but I 65 is located in Warren County.

| County Name       |     |             | Authorizationgroquest                                          | 260             |
|-------------------|-----|-------------|----------------------------------------------------------------|-----------------|
| Begin Date        |     | Select Date | Authorizationsrequest.                                         | asp             |
| End Date          |     | Select Date | ****Do not use the Begin and<br>Date inputs in conjunction wit | l End<br>th the |
| State Fiscal Year |     | (Ex: 2007)  | State Fiscal Year input****                                    |                 |
| Highway District  |     | (Ex: 7)     |                                                                |                 |
| SYP Item #        |     | (Ex: 288.1) |                                                                |                 |
| Authorization #   |     | (Ex: 69804) |                                                                |                 |
| Route #           |     | (Ex: US 60) |                                                                |                 |
| Project Type      |     |             | (Ex: BRIDGE)                                                   |                 |
| Remarks           |     |             | (Ex: EMER)                                                     |                 |
| Project ID Code   |     |             | (Ex: SRS)                                                      |                 |
| Description       |     |             | (Ex: ON KY 1964)                                               |                 |
| Program Code      | All |             | S                                                              | Submit Clear    |
|                   |     |             |                                                                |                 |

Here is an example of a TC-10.

| 2                                                   |          |          |             |            |                  |                         | Auti            | 10112                 | au    | 0115.85      | μ          |         | Back to   | Query     | Screen    |
|-----------------------------------------------------|----------|----------|-------------|------------|------------------|-------------------------|-----------------|-----------------------|-------|--------------|------------|---------|-----------|-----------|-----------|
|                                                     |          |          |             |            | р                | ROTECT                  | LATTHORI        | 7410                  | N     |              |            |         |           |           |           |
|                                                     |          |          |             |            | 1                | ROJECI                  | AUTION          | LAIIO                 |       | AUTHO        | RIZATI     |         | : 65660   | 5         |           |
| t is hereby order                                   | red th   | nat the  | project h   | erein desc | nibed b          | e underta               | aken and acc    | omplis                | hed   | within the f | undir      | ng leve | el author | ized      |           |
| Project Id                                          | Т        | Proje    | ect Id Numb | ber        | Fee              | deral<br>act No         | Di              | strict                |       | C            | ounty      |         |           | 6 Yrp Ite | m Number  |
|                                                     | 12       | 21 SW9   | 99          | DPR        | 026 (00          | 1)                      | HWY             | ADD                   |       | NELSON       |            |         |           | 04-0      | 0287      |
|                                                     |          |          |             |            |                  |                         | 04              |                       |       | SPENCER      |            |         |           |           |           |
|                                                     |          |          |             |            |                  |                         |                 |                       |       |              |            |         |           |           |           |
| YPE OF PROJEC                                       | T        |          |             |            | ROUTE            | ENUMBER                 | 2               |                       |       | FACILT       | Y NAN      | 1E      | SYS       | TEMS      |           |
| 20 RELOCATION                                       |          |          |             |            | US 318           | E                       |                 |                       |       | LOUISV       | TOWN       | 1-      |           |           |           |
| PROJECT LENGTH                                      |          |          |             |            |                  | SCO                     | OPE OF PROJ     | IECT                  |       |              |            |         |           |           |           |
| 14.6 MI                                             |          |          |             |            |                  | REL                     | LOCATION OF     | US 31                 | E FR  | OM BARDST    | OWN .      | то тн   | E SALT R  | IVER.     |           |
| UMBER OF BRID                                       | GES      | PROG     | RAM PRIO    | RITY       | ER               | 6 YR PLAN<br>04-00287.0 |                 |                       |       | EM PA        | RENT NUI   | MBER    |           |           |           |
|                                                     |          | PLAN     | NING        | DESIGN     |                  |                         |                 | 04-00<br>RIGHT OF WAX |       |              | 87.00-     | 1998    | UTILITIE  | s         |           |
| PROJECT PHA                                         | SE       |          |             |            |                  | DOH                     |                 |                       |       |              |            |         |           |           |           |
| RESPONSIBILI                                        | CONS     | TRUCTION |             |            | TITLE DEEDED TO: |                         |                 | MAINTENANCE           |       |              |            | OTHER   |           |           |           |
|                                                     |          |          |             |            |                  |                         |                 |                       |       |              |            |         |           |           |           |
| FUNDING & TIN<br>ACCOUNTABILI                       | IE<br>TY | PARTI    |             | AGENCIES   | ETATE            | - DOU                   | 1.00            | - 41                  |       | ОТИ          | <b>E D</b> |         |           |           |           |
|                                                     |          | FEDER    | UAL .       |            |                  |                         |                 |                       | 21741 |              |            |         |           |           |           |
| ITEM NUMBER                                         | PH/      | ASE      | FUND        | PROGRA     | M                | FISCAL                  | YEAR            | FEDL A                | APPR  | ENACTED      | 6YR        | % DI    | FFERENC   | E C       | URRENT    |
| SUFFIX                                              |          |          |             |            | FE               | DERAL                   | STATE           | COE                   | DE    | PLAN AMO     | DUNT       | VS      | 6YP AMT   | F         | UNDING    |
| 04-00287.30                                         | D        |          | 11          | FD04       |                  |                         | 2005            |                       |       |              |            |         |           |           | 1,000,000 |
|                                                     |          |          |             |            |                  |                         |                 |                       |       |              |            |         |           |           |           |
|                                                     |          |          |             |            |                  |                         |                 |                       |       |              |            |         |           |           |           |
|                                                     |          |          |             |            |                  |                         |                 |                       |       |              |            |         |           |           |           |
| Current D<br>Estimate                               | ĸ        |          |             |            | 0                | Date<br>3/9/2005        |                 |                       |       | Curr         | ent Fu     | Inding  | Request   |           | 1,000,00  |
| Approved by                                         |          |          |             |            |                  |                         |                 |                       |       | lotal        |            |         |           |           |           |
|                                                     |          |          |             | AL         | ITHORIZ          | ATION SU                | IMMARY FOR      | THIS 10               | 0-1 S | ERIES        |            | TO      |           | OPIZATI   | ON        |
| PH                                                  | ASE      |          |             | PR         | OJECT            | ESTIMATE                |                 | E                     | STIN  | ATE          | то         | DATE    | (INCL. CU | RRENT F   | REQUEST   |
| Design                                              |          |          |             | \$         | 50               | 0,000                   | \$              | 6                     | ,390  | ,500         |            | 1       | s 3,      | ,790,500  |           |
| Right-of-way                                        |          |          |             | \$         |                  | 0                       | 2               | 16                    | ,200  | ,000         |            |         | 2         | 0         |           |
| Utilities                                           |          |          |             | \$         |                  | 0                       | \$              | 4                     | ,500  | ,000         |            |         | s         | 0         |           |
| Construction                                        |          |          |             | \$         |                  | 0                       | \$              | 70                    | ,000, | ,000         |            | :       | \$        | 0         |           |
| Total                                               |          |          |             | s          | 50               | 0.000                   | 5               | 97                    | .090  | .500         |            |         | s 3.      | 790,500   |           |
|                                                     | AUTHO    |          | TION PROV   | /IDES PHA  | SE II DE         | SIGN FUN                | IDS FOR THE     | PRIOR                 | ITY S | SEGMENT FR   | ROM K      | (Y-509  | TO WHIT   | ESIDES    | DRIVE IN  |
| REMARKS: THIS A                                     |          |          |             |            |                  |                         |                 |                       | _     |              |            |         |           |           |           |
| REMARKS: THIS A<br>NELSC<br>Project Approval        | ON CO    | mmeno    | led By:     |            |                  |                         | Signed a        | and App               | rove  | d by:        |            |         |           |           |           |
| REMARKS: THIS A<br>NELSO<br>Project Approval<br>SHB | ON CO    | mmeno    | led By:     |            |                  |                         | Signed a<br>MDW | and App               | rove  | d by:        |            |         |           |           |           |

## Miscellaneous

## A. Projected Expenditure Model Numbers

SYP Type of Work with expenditure model number for D, R, U, and C phases to use in calculation of projected monthly expenditures.

## B. <u>Aviation</u>

After selecting a county from the drop down list, a table (below) will be displayed showing the current aviation projects in the selected county.

| CURRENT AVIATION PROJECTS IN ADAIR COUNTY. AVIATION2.asp |                                  |                                                                                                    |                              |                            |                      |                                                      |                                                |                                   |                                         |                                      |         |
|----------------------------------------------------------|----------------------------------|----------------------------------------------------------------------------------------------------|------------------------------|----------------------------|----------------------|------------------------------------------------------|------------------------------------------------|-----------------------------------|-----------------------------------------|--------------------------------------|---------|
| Program<br>Code                                          | Facility<br>Name                 | Scope                                                                                                    | Beginning<br>EMARS<br>Budget | Current<br>EMARS<br>Budget | Encumbered<br>Amount | Expenditures<br>(EMARS) July<br>1, 2006 -<br>Current | Unobligated<br>(EMARS)<br>Remaining<br>Balance | Life to Date<br>Project<br>Budget | Life to Date<br>Project<br>Expenditures | Project<br>Authorization<br>(TC10-1) | Remarks |
| 7931801N                                                 | COLUMBIA<br>ADAIR CO<br>AIRPORT  | AIRPORT<br>LAYOUT PLAN<br>(ALP) AND<br>PROPERTY<br>SURVEY.                                                   | \$33,583.00                  | \$33,583.00                | \$0.00               | <u>\$33,583.00</u>                                   | \$0.00                                         | \$46,548.00                       | \$46,548.00                             | <u>79318</u>                         |         |
| 8024801N                                                 | COLUMBIA<br>ADAIR CO<br>AIRPORT  | CAPITAL<br>IMPROVEMENT<br>PLAN (CIP).                                                                        | \$0.00                       | \$6,000.00                 | \$0.00               | <u>\$6,000.00</u>                                    | \$0.00                                         | \$6,000.00                        | \$6,000.00                              | <u>80248</u>                         |         |
| 8084301N                                                 | COLUMBIA<br>ADAIR CO.<br>AIRPORT | RUNWAY<br>OVERLAY (UP<br>TO EXISTING<br>CONNECTOR<br>TAXIWAY AND<br>APRON)<br>INCLUDING<br>CRACK<br>REPAIRS. | \$0.00                       | \$415,106.00               | \$0.00               | <u>\$409,093.00</u>                                  | \$6,013.00                                     | \$415,106.00                      | \$409,093.00                            | <u>80843</u>                         |         |
| 8161801N                                                 | COLUMBIA<br>ADAIR CO<br>AIRPORT  | LAND<br>ACQUISITION -<br>PHASE 1<br>(APPRAISALS).                                                            | \$0.00                       | \$25,000.00                | \$24,903.00          | <u>\$0.00</u>                                        | \$97.00                                        | \$25,000.00                       | \$0.00                                  | <u>81618</u>                         |         |

Click on one of the amounts in the <u>Expenditures (EMARS)</u> column to retrieve the EMARS Detailed Project Expenditure Report for a particular item number. See <u>Field Descriptions for EMARS Detailed Project Expenditure</u> <u>Report on page 6 for descriptions of fields</u>.

Click on one of the Project Authorization (TC10-1) numbers to display the authorization information (below)

|       | TC10_ByA | AuthFMod            |                          |                    |                                                                                                    |                               |                                 |
|-------|----------|---------------------|--------------------------|--------------------|----------------------------------------------------------------------------------------------------|-------------------------------|---------------------------------|
| Route | County   | Requested<br>Amount | Auth No and<br>Mod level | Authorized<br>Date | Remarks                                                                                             |                               | Facility Name                   |
|       | BARREN   | \$4,587.00          | <u>77323 - 0</u>         | 12/2/2004          | TOTAL COST \$183,461 PROGRAM B<br>DOCUMENT, BC54 IN MARS. FAA SHAR<br>SHARE 4,587 LOCAL SHARE 4,587 | C53 ON THE<br>E 174,287 STATE | GLASGOW<br>MUNICIPAL<br>AIRPORT |

To retrieve a TC-10, click on one of the links in the "Auth No and Mod Level" column.

## C. <u>Accelerated Construction Report</u>

Listing of federal funded Advance Construct (AC) projects with the amount of current expenditures associated with the federal AC funding.

## D. <u>Federal Aid Fund Report</u>

Weekly balance sheet of Federal Aid Highway Funding apportionments and obligation authority by type of federal funds.

## E. <u>Tentative Project Review Schedule</u>

This link brings up a list of scheduled Project Review meetings. Changes to time or locations will be listed under "Updated."

## F. <u>Project Development Academy - "Project Funding"</u>

Power Point presentation explaining how projects are funded.

### G. "Project Development Process"

Power Point presentation explaining guidelines for Federal Funding for Major Projects.

## H. "Overview of FHWA Issuance of Interim Major Project Guidance"

PDF of the general project development process.

### I. Oracle SYP "COST ESCALATOR" User Manual

User manual for entry of project phases estimated costs in "Today's Dollars" and entry of estimated year that the corresponding phase funding will be required, with the calculated inflation costs added to provide projected "Year of Expenditure" dollars.

## J. Funding request and design phase funding certification forms

Forms TC 30-122 & TC 30-123 (save the forms to your computer after completing)

## K. June 2008 SYTC Retreat

The following Power Point presentations from the 2008 SYTC retreat: System Preservation - Chuck Knowles Project Development - Ray Polly Federal-Aid Highway Program Funding - Ron Rigney Practical Solutions - Bill Gulick

## L. <u>ALA Project in a Day</u>

Advance Leadership Academy "Highway Project in a Day: Programming and Funding" power point presentation.

## M. PIO Meeting

Public Information Officer's meeting power point presentation from July 22, 2009.

## **Toolbox Users Manual**

Opens this file

<u>LPA</u>

In 2006, FHWA Division Offices were directed to review state processes and procedures for Local Public Agencies (LPA)-administered projects. This reporting application has been designed and implemented to assist project managers in this effort. To retrieve information on a project; select a county and/or function code from the drop down lists (shown below).

| LPA Project In                                                                                                    | formation Center                                                            |
|----------------------------------------------------------------------------------------------------|-----------------------------------------------------------------------------|
| The FHWA, the KYTC, and Local Public Agencies (LPAs) share unique goals and responsibilities to develop and maintain safe and efficient transportation systems using combinations of Federal, state, and local funds. Each type of highway funds has unique funding requirements that have been imposed by Federal, state, and local legislation and regulations. In 2006, the FHWA completed a national review on the oversight of Federal-aid projects administered by LPAs. The findings suggested that the administration, stewardship, and oversight of these projects lacked a comprehensive approach in some states. This included shortcomings in eligibility determinations. FHWA Division Offices were directed to review state processes and procedures for LPA-administered projects. In Kentucky, review efforts began in 2006 and have continued in different program areas to date. This reporting application has been designed and implemeted to assist project managers in this effort. | Select County JEFFERSON<br>Select Function Code EA51<br>Submit<br>Lpa_6.asp |

## This will retrieve the following table.

| District | County    | Facility                           | Scope / Description                                                                       | Local Agency                        | EMARS<br>Program<br>Code | Phase | Federal # | SYP Item # | Function | Fund | Authorized<br>to Date | Budget<br>Info                        | Original<br>Auth<br>Date |
|----------|-----------|------------------------------------|-------------------------------------------------------------------------------------------|-------------------------------------|--------------------------|-------|-----------|------------|----------|------|-----------------------|---------------------------------------|--------------------------|
| 5        | JEFFERSON | CR 1014G<br>VAUGHN MILL<br>ROAD    | CONSTRUCT RIGHT<br>TURN LANE ON<br>WESTBOUND VAUGHN<br>MILL ROAD @OUTER<br>LOOP.          | LOUISVILLE<br>METRO<br>GOVERNMENT   | 81289D1C                 | С     | STATE     | -N/A       | FD39     | 1100 | <b>A.</b>             | <u>Click for</u><br><u>\$ Details</u> | 9/5/2007                 |
| 5        | JEFFERSON | VARIOUS STS.<br>IN JEFFERSON<br>CO | CONSTRUCTION,<br>RECONSTRUCTION AND<br>MAINTENANCE OF<br>URBAN ROADS AND<br>STREETS.      | LOUISVILLE<br>JEFFERSON CO<br>METRO | 8114401C                 | с     | STATE     | -N/A       | FD39     | 1100 | \$1,556,773.00        | <u>Click for</u><br><u>\$ Details</u> | 7/17/2007                |
| 5        | JEFFERSON | US 60A<br>WILLOW<br>AVENUE         | RESTORE/RECONFIGURE<br>WILLOW AVENUE<br>BETWEEN CHEROKEE<br>PARKWAY AND<br>CHEROKEE ROAD. | LOUISVILLE<br>METRO<br>GOVERNMENT   | 81138D1C                 | с     | STATE     | -N/A       | FD39     | 1100 | \$125,600.00          | <u>Click for</u><br><u>\$ Details</u> | 7/10/2007                |
| 5        | JEFFERSON | NEWBURG<br>ROAD                    | NEWBURG ROAD<br>SAFETY AND<br>BEAUTIFICATION<br>PROJECT.                                  | LOUISVILLE<br>METRO<br>GOVERNMENT   | 8113701C                 | с     | STATE     | -N/A       | FD39     | 1100 | \$50,000.00           | <u>Click for</u><br><u>\$ Details</u> | 7/10/2007                |
|          |           |                                    | ROADSIDE                                                                                  |                                     |                          |       |           |            |          |      |                       |                                       |                          |

A. Budget Info: Clicking on the text under 'Budget Info' beside any project with return the following information.

| Select a | author[ʒatio    | n numbe                  | r for add                  | itional c                | letail <u>81138</u>  | <b>1</b> .                   |                            |                      | MARS_                                                | EMARS                                          | _PAS2_2           | 2.asp                   |
|----------|-----------------|--------------------------|----------------------------|--------------------------|----------------------|------------------------------|----------------------------|----------------------|------------------------------------------------------|------------------------------------------------|-------------------|-------------------------|
|          | Program<br>Code | Major<br>Program<br>Code | Original<br>MARS<br>Budget | Ending<br>MARS<br>Budget | MARS<br>Expenditures | Beginning<br>EMARS<br>Budget | Current<br>EMARS<br>Budget | Encumbered<br>Amount | Expenditures<br>(EMARS)<br>July 1, 2006 -<br>Current | Unobligated<br>(EMARS)<br>Remaining<br>Balance | Project<br>Budget | Project<br>Expenditures |
|          | 8113801C        | STATE                    | \$0.00                     | \$0.00                   | \$0.00               | \$0.00                       | \$125,600.00               | \$51.12              | <u>\$125,548.88</u>                                  | \$0.00                                         | \$125,600.00      | \$125,548.88            |
|          |                 |                          |                            |                          |                      |                              |                            | 2.                   | 3.                                                   |                                                |                   |                         |

**<u>1. Authorization Number</u>**- Clicking on the authorization number at the top of the table will return the following information:

|        |           |                     | Auth                     | orized to D           | ate = \$125,600.00                                                                                         | TC10_ByAı                                        | uthMod2.asp   |
|--------|-----------|---------------------|--------------------------|-----------------------|----------------------------------------------------------------------------------------------------|--------------------------------------------------|---------------|
| Route  | County    | Requested<br>Amount | Auth No and<br>Mod level | Authorization<br>Date | Remark                                                                                                    | s                                                | Facility Name |
| US 60A | JEFFERSON | \$125,600.00        | <u>81138 - 0</u>         | 7/10/2007             | AS PER AGREEMENT, THE C<br>REIMBURSE THE LOUISVILLE<br>GOVERNMENT UP TO \$125,6<br>RELATED TO THIS PROJECT | ABINET WILL<br>5 METRO<br>00 FOR ACTIVITIES<br>- | WILLOW AVENUE |

To retrieve the TC-10, click on links in the "Auth No and Mod Level" column.

**<u>2. Encumbered Amount</u>**- Clicking on the encumbered amount will return the following table:

|                | Current Encumbrance Information ENCUMB2.asp |                 |                                |                      |                                  |                                |  |  |  |  |  |  |  |  |
|----------------|---------------------------------------------|-----------------|--------------------------------|----------------------|----------------------------------|--------------------------------|--|--|--|--|--|--|--|--|
| Document<br>ID | Document<br>Code                            | Program<br>Code | Vendor                         | Encumbered<br>Amount | Expenditures from<br>Encumbrance | Encumbered Amount<br>Remaining |  |  |  |  |  |  |  |  |
| 0800015001     | P02                                         | 8113801C        | LOUISVILLE METRO<br>GOVERNMENT | \$125,600.00         | <u>(\$125,548.88)</u>            | 51.12                          |  |  |  |  |  |  |  |  |

See the Encumbered Amount Remaining on page 5 for field descriptions.

**<u>3. Expenditures (EMARS)</u>**- Clicking on the amount under 'Expenditures (EMARS)' to retrieve the following table:

|      |       |      |                    |        |       |                 |        |           |      | Deta.<br>Total <u>E-M/</u><br>Right<br>Click here | <i>iled Project Expenditure Rej</i><br><u>NRS</u> Expenditures \$125,5<br>-click inside table to Export to E<br>e for Labor Costs Inf | oort<br>548,88<br><sup>xxel.</sup><br>formation | Em                         | ars_e       | xp_pc2.asp       |  |
|------|-------|------|--------------------|--------|-------|-----------------|--------|-----------|------|---------------------------------------------------|----------------------------------------------------------------------------------------------------|-------------------------------------------------|----------------------------|-------------|------------------|--|
| Year | Month | PBU  | Charge<br>District | Object | Phase | Program<br>Code | County | Date      | АСТ  | Activity Name                                     | Trans ID                                                                                                    | Reference<br>#                                  | Vendor Name                | Expenditure | Line Description |  |
| 2010 | 4     | FD39 | 05                 | E797   | С     | 81138010        | 056    | 10/6/2009 | 4580 | CONSTRUCTION CONTRACTS                            | PRC-1000055515                                                                                                    | P 0208000 1500 1                                | LOUISVILLE METRO GOVERNMEN | \$0.00      |                  |  |
| 2010 | 4     | FD39 | 05                 | E797   | С     | 81138010        | 056    | 10/6/2009 | 4580 | CONSTRUCTION CONTRACTS                            | PRC-1000055515                                                                                                    | P020800015001                                   | LOUISVILLE METRO GOVERNMEN | \$66,947.56 |                  |  |
| 2010 | 4     | FD39 | 05                 | E797   | С     | 81138010        | 056    | 10/6/2009 | 4580 | CONSTRUCTION CONTRACTS                            | AD-AD10000136688                                                                                                    | PRC1000055515                                   | LOUISVILLE METRO GOVERNMEN | \$0.00      |                  |  |
| 2010 | 3     | FD39 | 05                 | E797   | С     | 81138010        | 056    | 9/29/2009 | 4580 | CONSTRUCTION CONTRACTS                            | PRC-1000048270                                                                                                    | P020800015001                                   | LOUISVILLE METRO GOVERNMEN | \$0.00      |                  |  |
| 2010 | 3     | FD39 | 05                 | E797   | С     | 81138010        | 056    | 9/29/2009 | 4580 | CONSTRUCTION CONTRACTS                            | PRC-1000048270                                                                                                    | P020800015001                                   | LOUISVILLE METRO GOVERNMEN | \$46,189.44 |                  |  |
| 2010 | 3     | FD39 | 05                 | E797   | С     | 81138010        | 056    | 9/29/2009 | 4580 | CONSTRUCTION CONTRACTS                            | AD-AD10000126884                                                                                                    | PRC1000048270                                   | LOUISVILLE METRO GOVERNMEN | \$0.00      |                  |  |
| 2010 | 3     | FD39 | 05                 | E797   | С     | 81138010        | 056    | 9/15/2009 | 4580 | CONSTRUCTION CONTRACTS                            | PRC-1000039265                                                                                                    | P020800015001                                   | LOUISVILLE METRO GOVERNMEN | \$0.00      |                  |  |
| 2010 | 3     | FD39 | 05                 | E797   | С     | 81138010        | 056    | 9/15/2009 | 4580 | CONSTRUCTION CONTRACTS                            | PRC-1000039265                                                                                                    | P020800015001                                   | LOUISVILLE METRO GOVERNMEN | \$12,411.88 |                  |  |
| 2010 | 3     | FD39 | 05                 | E797   | С     | 81138010        | 056    | 9/15/2009 | 4580 | CONSTRUCTION CONTRACTS                            | AD-AD10000105941                                                                                                    | PRC1000039265                                   | LOUISVILLE METRO GOVERNMEN | \$0.00      |                  |  |
| 2010 | 1     | FD39 | 05                 | E797   | С     | 81138010        | 056    | 7/3/2009  | 4580 | CONSTRUCTION CONTRACTS                            | P02-0800015001                                                                                                    |                                                 | LOUISVILLE METRO GOVERNMEN | \$0.00      |                  |  |
| 2009 | 13    | FD39 | 05                 | E797   | С     | 81138010        | 056    | 7/3/2009  | 4580 | CONSTRUCTION CONTRACTS                            | P02-0800015001                                                                                                    |                                                 | LOUISVILLE METRO GOVERNMEN | \$0.00      |                  |  |
| 2009 | 1     | FD39 | 05                 | E797   | С     | 81138010        | 056    | 7/4/2008  | 4580 | CONSTRUCTION CONTRACTS                            | P02-0800015001                                                                                                    |                                                 | LOUISVILLE METRO GOVERNMEN | \$0.00      |                  |  |
| 2008 | 13    | FD39 | 05                 | E797   | С     | 81138010        | 056    | 7/4/2008  | 4580 | CONSTRUCTION CONTRACTS                            | P02-0800015001                                                                                                    |                                                 | LOUISVILLE METRO GOVERNMEN | \$0.00      |                  |  |
| 2008 | 9     | FD39 | 05                 | E797   | С     | 81138010        | 056    | 3/17/2008 | 4580 | CONSTRUCTION CONTRACTS                            | P02-0800015001                                                                                                    |                                                 | LOUISVILLE METRO GOVERNMEN | \$0.00      |                  |  |

See <u>Expenditures (EMARS)</u> on page 6 for field descriptions.